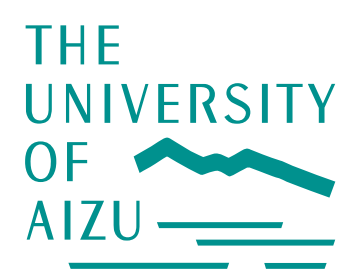

2005 年 9 月 19 日 会津大学 コンピュータソフトウエア学科 マルチメディアシステム学講座

小惑星探査機「はやぶさ」運用支援可視化ツール HARMONICS について

会津大学では、マルチメディアシステム学講座の教員・大学院生ら約10名のチームが、各機関と協力して「はやぶさ」の運用支援可視化ツール HARMONICS の開発、および地形に関する画像データ解析を行っています。今回は到着間もないこともあり、前者について別添の資料に示しました。

HARMONICSとは、小惑星イトカワの周囲を立体的に動き回る「はやぶさ」とその視野をシミュレートし可視化するツールで、約1年掛けて開発されました。探査機への指令内容を検討するために欠かせないツールとして、運用計画立案に関わる方々で広く使われています。コアとなる計算アルゴリズムや関数はNASAジェット推進研究所より提供され世界的に広く使われている SPICE/NAIF Toolkit を用いていますが、それを3次元形状モデル対応に拡張し、3次元の動きをシミュレートできるグラフィカル・ユーザ・インタフェースで整理統合した点が新しく、オペレータの負担や錯誤の可能性を劇的に減らすことに成功しました。

はやぶさミッションに協力した各機関メンバが挙げる成果は、地形に限らず、JAXA を通じた公開に一本 化されています。折々、下記ウエブを参照して頂ければ幸いです。今後とも、会津大学は JAXA 及び関係 各機関と協力し、「はやぶさ」により得られたデータをもとに、引き続き解析を行ってまいります。

宇宙航空研究開発機構(以下「JAXA」)が 2003 年 5 月に打ち上げた小惑星探査機「はやぶさ」は、目的地である小惑星「イトカワ」に到着し、観測のための初期解析フェーズを迎えております。

本会津若松で引き続き開催される日本惑星科学会秋季講演会では、この「はやぶさ」をはじめ、太陽系・ 月・惑星に関する様々な研究発表が行われております。JAXA ならびに日本惑星科学会に所属する多くの科 学者・技術者の手で「はやぶさ」のデータ解析が進められており、下記の通りウエブで公開されております。

イトカワ到着プレスリリース

http://www.jaxa.jp/press/2005/09/20050914\_hayabusa\_j.html

同、宇宙開発委員会報告資料

http://www.jaxa.jp/press/2005/09/20050914\_sac\_hayabusa\_j.html

宇宙科学ニュース一覧(最新成果や今後の予定など、ここに掲載されます。)

http://www.isas.jaxa.jp/j/snews/index.shtml

会津大学 コンピュータソフトウエア学科 マルチメディアシステム学講座 浅田智朗 教授 出村裕英 講師

<取材等連絡先>

会津大学事務局企画予算グループ
 参事 菅野康男 または 主任主査 八代孝志
 電話 0242-37-2510 E-mail: cl-plandget@u-aizu.ac.jp

#### S/C attitude in J2000 frame0km] = -0.77811 -0.50240 -0.32912 -0.18391 Eile Edit <u>View Window</u> Help UTC = 2005-11-15T1603333523193 S/C position in J2000 frame[km] = 264648 250750 1.05483 = plid FLAG (0:missed, 1:intercepted) = 11= (phase,incident,emission)[deg] = 7,72030 NADIR[km] = W HARMONICS 1.0 Center of image[px] = 0.000000 0.000000 Pointer[px] = adius[km] = range[km] = 1/2548359086:062 52.00000 500.00000 19.92665 20.97395 0.27090 -0.00172 -0.02074 0.27170 3.52358 3894 W HARMONICS EDUT HAyabusa Remote MONItoring and Commanding System Special thanks to R N and N H. http://kumano.u-aizu.ac.jp/harmonics/ (C) 2004, 2005 The University of Aizu HARMONICS 1.0 OF \_\_\_\_\_ AIZU wieder 2 3 Camera View ~ nml 開いる(2) scan σ BUSA 25143 0 Add S/C Attitude Hapke q1 -0.502403 q3 -0.183912 q2 0.329117 q0 0.778107 Z 1.054828 Y 2507502 2.646479 ٤' Apply Quit > 3 1 40.bsp s.bsp g HP.TF FK kelltpc PCK Close CK SPK Type Arch Name VBI MAKS BARYCENIEK SPK DAF PCK LSK EX 2 SPK KPL DAF KPL KPL KPL DAF DAS DAF MARS EARTH MOON VENUS Name Frame -130000 NUS SATURN BARYCENTER Body HAYABUSA\_HP ITOKAWA\_FDED HAYABUSA\_SC\_BUS\_PRIME S/C BUS PRIME 2025143 HAYABUSA MERCURY PLUTO BARYCENTER URANUS BARYCENTER JUPITER BARYCENTER ITOKAWA\_-Z\_SUN\_+X HAYABUSA\_AMICA NEPTUNE BARYCENTER Frame Frame J2000 J2000 S/0 TARGET Used as TARGET FIXED INSTRUMENTI Used as 4 4 2025143 Observing body name Pointing 通用(A) Target OK(Q) • < > キャンセル(0)

**HARMONICS 1.0** 

はやぶさ運用支援可視化ツール HARMONICS (HAyabusa Remote MONItoring and Commanding System)の主な機能には、任意の時間における探査機の位置、姿勢、高度(距離)、注視点の緯度、経度の表示や、シミュレーション撮像、探査機軌 道の可視化、時系列アニメーション表示がある。また、様々なプラットフォーム(Windows、Mac、Linux)で動作可能となっている。

# 概要

### 1. カーネルの読み込み

カーネルとは SPICE(※1) で定められている、時間、探査機や天体の軌道、小 惑星の形状、観測機器の諸元などが定義されたファイルである。

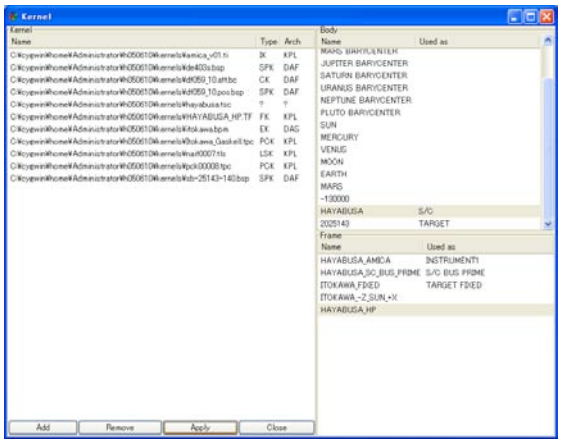

最初に、Kernel ウインドウで、必要な カーネルを読み込み、登録を行う。 ファイルを読み込むと自動的に、定義 されている天体や座標系を検出しリス トアップされる。

# 2. メインウインドウ

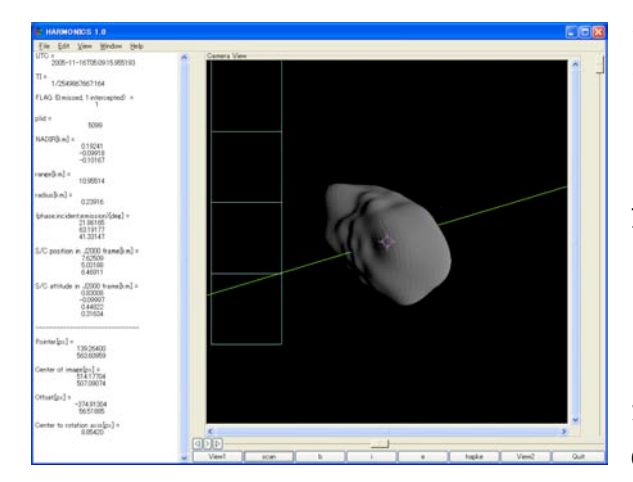

左側は各パラメータを表示するテ キストビュー、右側の「Camera View」 は AMICA (Asteroid Multi-band Imaging CAmera)の視野、または任 意視点での表示。

テキストビューの表示項目は、上か ら、時間(UTC(※2))、探査機時間、 光軸点が小惑星を捉えているか(1 or 0)、注視するポリゴンの ID、小

惑星表面における注視点の座標、探査機の高度、注視点から小惑星重心までの 距離、(太陽位相角、入射角、出射角)、J2000(※3)における探査機の位置、 J2000における探査機の姿勢、画像座標系でのマウスポインタの座標、画心の座 標、画心からポインタまでのオフセット、画心から自転軸までの長さ。 また、下段にあるボタンで、以下のような画像の表示切替ができる。

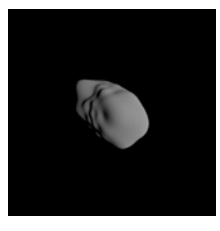

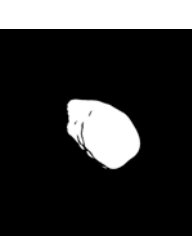

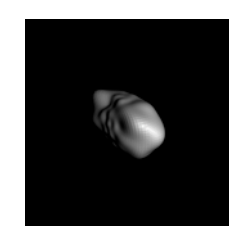

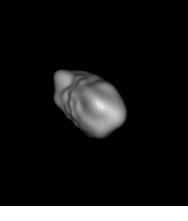

Hapke 式によ る

2 値化

入射角分布

出射角分布

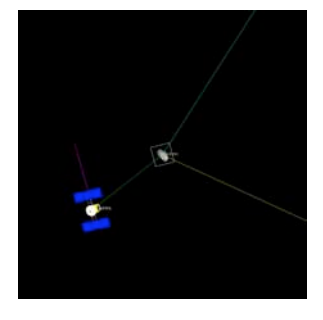

任意視点からの表示 黄線と青線は、それぞれ太陽方向、地球方向を指す。 緑線は探査機の視線方向、白枠は AMICA の視野。

各画像は、24bit バイナリ形式で保存できる。

# 3. 探査機軌道・姿勢の手動入力

| Set Parameters                                                                   |                                             | 入力項目は上から、                                    |
|----------------------------------------------------------------------------------|---------------------------------------------|----------------------------------------------|
| Time Example                                                                     |                                             | •Time                                        |
| UTC 2005-11-15T0847.03.350380 2005-10-02T00.00<br>TI 1/2547520987:158 2424855923 | 10                                          | <br>IITC ユリウス日(※4) 探査                        |
| JD 2453689.866011 2453645.5<br>S/C Position [KM]                                 | Fill                                        |                                              |
| X 5.575012<br>Y 4029387                                                          | Company and the second                      | 機時间のい9 れかじの時間<br>指                           |
| Z 1.305978                                                                       | J2000          ▼         2025143          ▼ | 定                                            |
| S/C Attitude<br>q0 0.739333                                                      |                                             |                                              |
| q1 -0.503631<br>q2 0.391241                                                      | Frame Pointing                              | <ul> <li>S/C Position (Spacecraft</li> </ul> |
| q3 -0.216037                                                                     | J2000 - Target                              | Position <sup>。</sup> 探杏機位置)                 |
|                                                                                  |                                             |                                              |
|                                                                                  | UNU STORE                                   | 」 探査機の位置(デカルト座標)                             |

と座標系の指定

• S/C Attitude (Spacecraft Attitude: 探査機姿勢)

探査機の姿勢(四元数)と座標系の指定。"Target"ボタンを押すと、自動で小惑星 指向になるような姿勢を計算

(※1) SPICE: Spacecraft Planet Instrument C-matrix Events の略。NAIF (Navigation and Ancillary Information Facility)が開発した探査機の幾何情報、時間、イベントなどを扱えるツール群。

- (※2) UTC: (Coordinated Universal Time: 協定世界時)の略。全世界で時刻を記録する際に使われる公式時刻
- (※3) J2000: 西暦 2000 年の春分点方向を+X 軸、地球赤道面を X-Y 平面にとった座標系
- (※4) ユリウス日: 紀元前 4713 年1月1日正午からの日数